# 配置CSM以對單臂代理模式的SCA群進行負載均 衡

```
目錄
```

<u>簡介條件</u> <u>必需採慣設網組驗疑</u> <u>期</u> <u>例定路態證難</u> <u>新</u> <u>期</u>

## <u>簡介</u>

本檔案將提供安全通訊端層(SSL)流量到安全內容加速器(SCA)群組的內容交換模組(CSM)負載平衡 的範例設定。此配置適用於使用單埠模式連線的非透明代理模式下的SCA。

在非透明模式下,SCA使用SCA IP地址作為到Web伺服器的純文字檔案連線的源。

**注意:**為SCA和Web伺服器使用兩個不同的VLAN/IP子網;一個子網用於所有SCA,一個獨立的子 網用於所有Web伺服器。如果將兩個場放在同一個第2層(L2)域中,則需要源網路地址轉換(NAT)。 來源NAT可保證封包傳回CSM,並且Catalyst硬體不會只是L2交換封包。

## <u>必要條件</u>

### <u>需求</u>

本文件沒有特定需求。

### 採用元件

本檔案中的資訊是根據以下VLAN/子網:

- •客戶端:虛擬IP(VIP)和上游路由器(多層交換器功能卡[MSFC])
- 在插槽5中具有CSM的Catalyst 6500/6000
- 伺服器端1:web伺服器
- 伺服器端2:SCA

本文中的資訊是根據特定實驗室環境內的裝置所建立。文中使用到的所有裝置皆從已清除(預設

)的組態來啟動。如果您的網路正在作用,請確保您已瞭解任何指令可能造成的影響。

### <u>慣例</u>

如需文件慣例的詳細資訊,請參閱<u>思科技術提示慣例</u>。

### <u>設定</u>

本節提供用於設定本文件中所述功能的資訊。

**注意:**要查詢有關本文檔中使用的命令的其他資訊,請使用<u>命令查詢工具(僅限註</u>冊客戶)。

#### <u>網路圖表</u>

本檔案會使用以下網路設定:

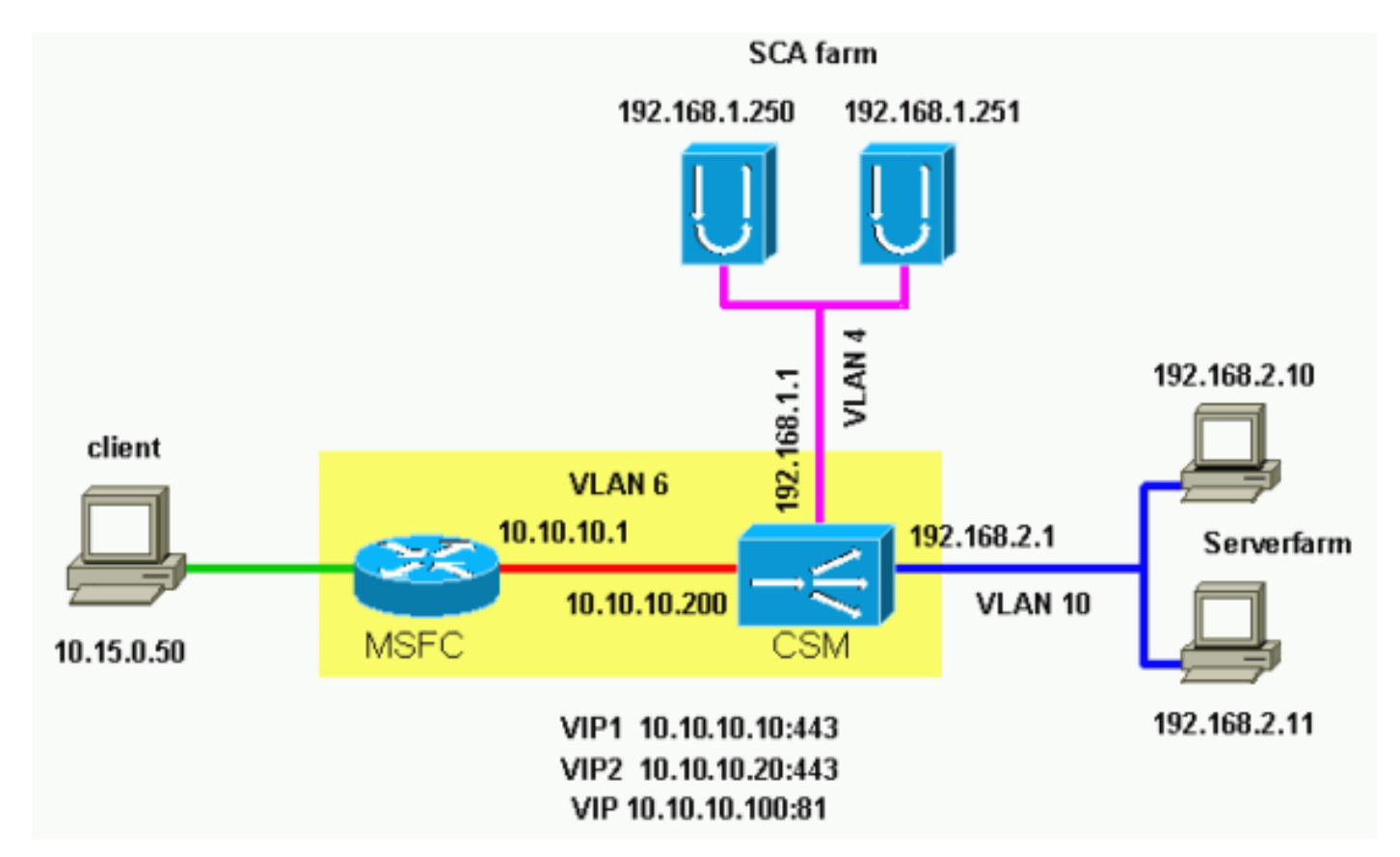

### 組態

本檔案會使用以下設定:

- Catalyst 6000/CSM插槽5
- SCA 1
- SCA 2

Catalyst 6000/CSM插槽5

!--- This is the configuration of nontransparent SSL

| load balance. Cat6k# show running-config        | begin Module     |
|-------------------------------------------------|------------------|
| 5                                               |                  |
| module ContentSwitchingModule 5                 |                  |
| vlan 6 client                                   |                  |
| ip address 10.10.10.200 255.255.255.0           |                  |
| gateway 10.10.10.1                              |                  |
| ! This is the CSM IP address on the cli         | ent side and     |
| CSM upstream gateway (the MSFC). ! VI           | an 4 server 1p   |
| address 192.168.1.1 255.255.255.0 ! 111         | s is the CSM     |
| this IP addross on the sca server faim viaw. :- | vlan 10 gorvor   |
| in address 192 168 2 1 255 255 255 0 /          | This is the      |
| CSM IP address on the web server farm VLAN      | I. ! The web     |
| servers use this IP address as the default      | gateway. !       |
| static drop real 192.168.2.0 255.255.255.0      | ! This           |
| drops every new connection that the web se      | ervers           |
| originate, ! unless the connection matc         | hes a VIP. !     |
| serverfarm SCA443 nat server ! When con         | nections are     |
| directed to this server farm, ! the IP          | address of the   |
| SCA selection replaces ! the destination        | n IP address.    |
| no nat client real 192.168.1.250 443 inser      | vice real        |
| 192.168.1.251 443 inservice ! The confi         | gurations of     |
| both SCAs are such that, ! with the sen         | d of a           |
| connection to this server farm, the destin      | ation port !     |
| - translates to 443. In this example, ther      | re is no         |
| This is different in the following server       | farm SCAAAA      |
| serverfarm SCA444 nat server no nat clie        | nt real          |
| 192.168.1.250 444 inservice real 192.168.1      | .251 444         |
| inservice ! With the selection of this          | server farm,     |
| there is a ! modification of connection         | s that go to     |
| either SCA. ! The destination IP change         | s to match the   |
| IP of one of the SCAs ! (NAT server), a         | nd the           |
| destination port becomes 444. ! serverfarm      | WEBFARM nat      |
| server no nat client real 192.168.2.10 80       | inservice real   |
| 192.168.2.11 80 ! Specify port 80 to tr         | anslate from     |
| port 81 inservice. ! (The SCA communica         | tes on port      |
| web corver farm 1 sticky 10 sel timeout 6       | 1 $a$ $standard$ |
| ssl timeout 60 / This creates two disti         | nct sticky       |
| groups with SSL ID as a basis. ! The ti         | meout is 60      |
| seconds. ! vserver TESTSITE1 virtual 10.10      | .10.10 tcp       |
| https serverfarm SCA443 sticky 60 group 10      | persistent       |
| rebalance inservice ! The vserver for t         | he first site    |
| (www.testsite1.com) listens ! to 10.10.         | 10.10 on port    |
| 443. ! Connections go to the SCAs witho         | ut a change in   |
| the ! destination port. (See the config         | ruration of      |
| server farm SCA443.) ! vserver TESTSITE2 v      | irtual           |
| 10.10.10.20 tcp https serverfarm SCA444 st      | icky 60 group    |
| 20 persistent rebalance inservice ! The         | vserver for      |
| 10 10 10 10 on port 443 Land Connections        | s :=== lo        |
| and change the ! destination port to 44         | 4. (See the      |
| configuration of server farm SCA444.) ! vs      | erver WEB-       |
| DECRYPT virtual 10.10.10.100 tcp 81 server      | farm WEBFARM     |
| persistent rebalance inservice ! ! This         | is the           |
| vserver for the plain-text connections. !-      | This             |
| vserver receives connections on port 81 fr      | om the SCAs.     |
| ! As the configuration of this vserver          | does not         |
| specity a VLAN, ! the vserver can also          | receive          |
| prevent direct client access of this VTP        | 5-ue. ! TO       |
| use the VLAN 4 option. ! You can also n         | lace this VIP    |
| in the SCA subnetwork. In that case, !          | clients do not   |

even have a route to that subnetwork. (Clients only !-have a route if you configure the upstream router !--with a static route.) SCA 1 !--- This configures SCA in one-port, nontransparent mode. scal# show run # Cisco CSCA Device Configuration File # Sun Feb 6 01:46:35 2106 # Written: version 2.3 build 200108071342 # Inxcfg: # Device Type: CSS-SCA # Device Id: S/N 119cd6 # Device OS: MaxOS version 2.5.1 build 200108071341 by Dan L. Reading ### Device ### mode one-port ip address 192.168.1.250 netmask 255.255.255.0 hostname scal password enable "2431245A572441713173717748626D734B35516B794F64336A51652 F " no ip domain-name no rdate-server timezone "MST7MDT" no rip ip route 0.0.0.0 0.0.0.0 192.168.1.1 metric 1 ### Interfaces ### interface network auto end interface server auto end ### Remote Management ### no remote-management access-list remote-management enable ### SNMP Subsystem ### no snmp telnet enable no telnet access-list web-mgmt enable no web-mgmt access-list ### SSL Subsystem ### ssl server test1 create ip address 10.10.10.100 sslport 443 remoteport 81 key default

cert default secpolicy default cachesize 20 no transparent end server test2 create ip address 10.10.10.100 sslport 444 remoteport 81 key default cert default secpolicy default cachesize 20 no transparent end end scal# SCA 2 !--- This configures SCA in one-port, nontransparent mode. sca2# sca2# show run # Cisco CSCA Device Configuration File # # Written: Fri Feb 13 21:18:29 1970 version 2.3 build 200108071342 # Inxcfg: # Device Type: CSS-SCA # Device Id: S/N 119ca2 # Device OS: MaxOS version 2.5.1 build 200108071341 by Dan L. Reading ### Device ### mode one-port ip address 192.168.1.251 netmask 255.255.255.0 hostname sca2 password enable "2431245A572441713173717748626D734B35516B794F64336A51652 F " no ip domain-name no rdate-server timezone "MST7MDT" no rip ip route 0.0.0.0 0.0.0.0 192.168.1.1 metric 1 ### Interfaces ### interface network auto end interface server auto end ### Remote Management ### no remote-management access-list remote-management enable ### SNMP Subsystem ###

```
no snmp
telnet enable
no telnet access-list
web-mgmt enable
no web-mgmt access-list
### SSL Subsystem ###
ssl
  server test1 create
    ip address 10.10.10.100
    sslport 443
   remoteport 81
   key default
   cert default
   secpolicy default
    cachesize 20
   no transparent
  end
  server test2 create
   ip address 10.10.10.100
   sslport 444
   remoteport 81
   key default
   cert default
   secpolicy default
   cachesize 20
   no transparent
  end
end
sca2#
```

### <u>驗證</u>

本節提供的資訊可用於確認您的組態是否正常運作。

<u>輸出直譯器工具</u>(僅供<u>註冊</u>客戶使用)支援某些**show**命令,此工具可讓您檢視<u>show</u>命令輸出的分析。

!--- A client opens a connection to www.testsite1.com. Cat6k# show module csm 5 vserver detail TESTSITE1, state = OPERATIONAL, v\_index = 10 virtual = 10.10.10.10/32:443, TCP, service = NONE, advertise = FALSE idle = 3600, replicate csrp = none, vlan = ALL, pending = 0 max parse len = 600, persist rebalance = TRUE conns = 1, total conns = 1Default policy: server farm = SCA443sticky: timer = 60, subnet = 0.0.0.0, group id = 10 Policy Tot Conn Client pkts Server pkts \_\_\_\_\_ (default) 1 9 11 !--- The client connection to port 443 hits the vserver TESTSITE1 !--- and is load balanced to an SCA. TESTSITE2, state = OPERATIONAL, v\_index = 11 virtual = 10.10.10.20/32:443, TCP, service = NONE, advertise = FALSE idle = 3600, replicate csrp = none, vlan = ALL, pending = 0 max parse len = 600, persist rebalance = TRUE conns = 0, total conns = 0 Default policy: server farm = SCA444 sticky: timer = 60, subnet = 0.0.0.0, group id = 20 Policy Tot Conn Client pkts Server pkts ------ (default) 0 0 0 WEB-DECRYPT, state = OPERATIONAL, v\_index = 13 virtual = 10.10.10.100/32:81, TCP, service = NONE, advertise = FALSE idle = 3600, replicate csrp = none, vlan = 4, pending = 0 max parse len = 600, persist rebalance = TRUE conns = 1, total conns = 1 Default policy: server farm = WEBFARM sticky: timer = 0,

subnet = 0.0.0.0, group id = 0 Policy Tot Conn Client pkts Server pkts ----------- (default) 1 7 5 !--- The SCA opens a connection to 10.10.10.100 port 81, !--- which is load balanced to a web server. Cat6k# show module csm 5 conns detail

|     | prot | vlan  | source                  | destination        | state |
|-----|------|-------|-------------------------|--------------------|-------|
| In  | ТСР  | 4     | 192.168.1.250:4376      | 10.10.10.100:81    | ESTAB |
| Out | TCP  | 10    | 192.168.2.11:81         | 192.168.1.250:4376 | ESTAB |
|     | vs = | WEB-I | DECRYPT, ftp = No, csrp | ) = False          |       |

!--- This provides details of the connection from the SCA to the web server. !--- The connection comes from VLAN 4 (the SCA VLAN), destined to !--- 10.10.10.100 port 81. !--- This is different from what happens in transparent mode. !--- In this case, the SCA opens the connections with use of !--- the SCA IP address, 192.168.1.250. The server does not see the IP !--- of the original client. !--- The connection goes to VLAN 10 (web servers VLAN) !--- to the web server selection. (The destination IP address !--- changes accordingly. The port does not change.) !--- If the servers listen to port 80 instead of port 81, you can configure !--- the translation of the destination port. You can add a port !--- to the definition of the real servers. !--- NOTE: The Out line swaps source with destination. !--- "Out" refers to the return traffic packets that the CSM !--- receives from that VLAN.

In TCP 6 10.15.0.50:2324 10.10.10.10:443 ESTAB Out TCP 4 192.168.1.250:443 10.15.0.50:2324 ESTAB vs = TESTSITE1, ftp = No, csrp = False

!--- This provides details of the connection from the client to the VIP. !--- The connection comes from VLAN 6 (the client VLAN), destined to !--- 10.10.10.10 port 443. !--- The connection goes to VLAN 4 (the SCA VLAN) !--- to the SCA selection. The destination IP changes !--- from the 10.10.10 (the VIP) to 192.168.1.250 (the SCA), !--- as the server farm had the option NAT server. !--- This is different in nontransparent mode. !--- The same client opens a second connection, !--- this time to www.testsite2.com. Cat6k# Cat6k# show module csm 5 conns detail

state

```
destination
   prot vlan source
_____
In TCP 4 192.168.1.250:4377 10.10.10.100:81
                                                      ESTAB
Out TCP 10 192.168.2.10:81
                              192.168.1.250:4377 ESTAB
   vs = WEB-DECRYPT, ftp = No, csrp = False
!--- This connection is from SCA to VIP .100, load balanced to !--- web server .10. In TCP 4
192.168.1.250:4376 10.10.10.100:81 ESTAB OUT TCP 10 192.168.2.11:81 192.168.1.250:4376 ESTAB vs
= WEB-DECRYPT, ftp = No, csrp = False !--- This connection is from SCA to VIP .100, load
balanced to !--- webserver .11. In TCP 6 10.15.0.50:2325 10.10.10.20:443 ESTAB Out TCP 4
192.168.1.250:444 10.15.0.50:2325 ESTAB vs = TESTSITE2, ftp = No, csrp = False !--- This
connection is from client to VIP .20, load balanced to !--- SCA .250, port 444. In TCP 6
10.15.0.50:2324 10.10.10.10:443 ESTAB Out TCP 4 192.168.1.250:443 10.15.0.50:2324 ESTAB vs =
TESTSITE1, ftp = No, csrp = False !--- This connection is from client to VIP .10, load balanced
to !--- SCA .250, port 443. Cat6k#show module csm 5 real detail
192.168.2.10, WEBFARM, state = OPERATIONAL
 conns = 1, maxconns = 4294967295, minconns = 0
 weight = 8, weight(admin) = 8, metric = 0, remainder = 1
 total conns established = 1, total conn failures = 0
192.168.2.11, WEBFARM, state = OPERATIONAL
 conns = 1, maxconns = 4294967295, minconns = 0
 weight = 8, weight(admin) = 8, metric = 0, remainder = 1
 total conns established = 1, total conn failures = 0
192.168.1.250:443, SCA443, state = OPERATIONAL
 conns = 1, maxconns = 4294967295, minconns = 0
 weight = 8, weight(admin) = 8, metric = 0, remainder = 1
 total conns established = 1, total conn failures = 0
192.168.1.251:443, SCA443, state = OPERATIONAL
 conns = 0, maxconns = 4294967295, minconns = 0
 weight = 8, weight(admin) = 8, metric = 0, remainder = 0
 total conns established = 0, total conn failures = 0
192.168.1.250:444, SCA444, state = OPERATIONAL
 conns = 1, maxconns = 4294967295, minconns = 0
 weight = 8, weight(admin) = 8, metric = 0, remainder = 1
 total conns established = 1, total conn failures = 0
```

```
192.168.1.251:444, SCA444, state = OPERATIONAL
 conns = 0, maxconns = 4294967295, minconns = 0
 weight = 8, weight(admin) = 8, metric = 0, remainder = 0
 total conns established = 0, total conn failures = 0
!--- This output shows that each web server has received a !--- connection. !--- The SCA .250
has received two connections, one to port 443 and !--- one to port 444. !--- The SCA .251 has
not yet received any connection because !--- only two connections are open. One is open to each
site !--- (10.10.10.10 and 10.10.20). A different port (443 or 444) !--- on the SCAs handles
each site. The first !--- connection for each site goes to the first SCAs. !--- The following
connection to either .10 or .20 goes to !--- .251, port 443 or 444, respectively. !--- This is
SCA1 output. !--- There is one open connection. scal# show netstat
Pro State Recv-Q Send-Q Local Address
                                  Remote Address
R-Win S-Win
_____
tcp ESTAB
          0
               0 192.168.1.250:443 10.15.0.50:2324
33580 16529
tcp ESTAB 0
                0 192.168.1.250:4376
                                   10.10.10.100:81
33304 17232
   0 0 *:4099
                                   *:*
udp
udp 0 0 *:4098
0 0
                                   * . *
tcp LISTN 0 0 *:2932
                                   *:*
0 0
        0 0 *:2932
udp
                                   *:*
0 0
          0 0 *:520
udp
                                   *:*
   0
0
          0
                0 *:514
                                   *:*
udp
   0
0
tcp LISTN
          0
                0 *:444
                                   *:*
0 0
tcp LISTN
          0
               0 *:443
                                   *:*
32768 0
tcp LISTN 0 0 *:80
                                   *•*
0 0
tcp LISTN 0 0 *:23
                                   *:*
0 0
sca1#
!--- There are two open connections. scal# show netstat
Pro State Recv-Q Send-Q Local Address Remote Address
R-Win S-Win
_____
tcp ESTAB
          0
               0 192.168.1.250:444
                                   10.15.0.50:2325
33580 16529
tcp ESTAB
          0
                0 192.168.1.250:443
                                  10.15.0.50:2324
33580 16529
tcp ESTAB 0
                0 192.168.1.250:4377 10.10.10.100:81
33304 17232
tcp ESTAB 0
                0 192.168.1.250:4376 10.10.10.100:81
33304 17232
        0 0 *:4099
                                   *:*
udp
0
   0
          0 0 *:4098
udp
                                   * • *
0
   0
tcp LISTN
          0
                0 *:2932
                                    *:*
0 0
          0
udp
                0 *:2932
                                    *:*
   0
0
          0
                0 *:520
                                    * • *
udp
0 0
   0 0 *:514
                                   *:*
udp
0
   0
tcp LISTN 0 0 *:444
                                   *:*
```

| 32768 |       | 0 |   |   |       |     |
|-------|-------|---|---|---|-------|-----|
| tcp   | LISTN |   | 0 | 0 | *:443 | *:* |
| 32768 |       | 0 |   |   |       |     |
| tcp   | LISTN |   | 0 | 0 | *:80  | *:* |
| 0     | 0     |   |   |   |       |     |
| tcp   | LISTN |   | 0 | 0 | *:23  | *:* |
| 0     | 0     |   |   |   |       |     |
| sca1  | #     |   |   |   |       |     |

## <u>疑難排解</u>

目前尚無適用於此組態的具體疑難排解資訊。